## MATLAB Distributed Computing Server and Parallel Computing

前提Matlab要有mdce的toolbox。 多台電腦區域連線 相同的工作群組

### 首先找到matlab的安裝位置,依序找到toolbox、discomp、bin。 本人的mdce路徑是C:\Program Files\MATLAB\R2013a\toolbox\distcomp\bin 每個電腦的路徑,會根據安裝位置有所不同。

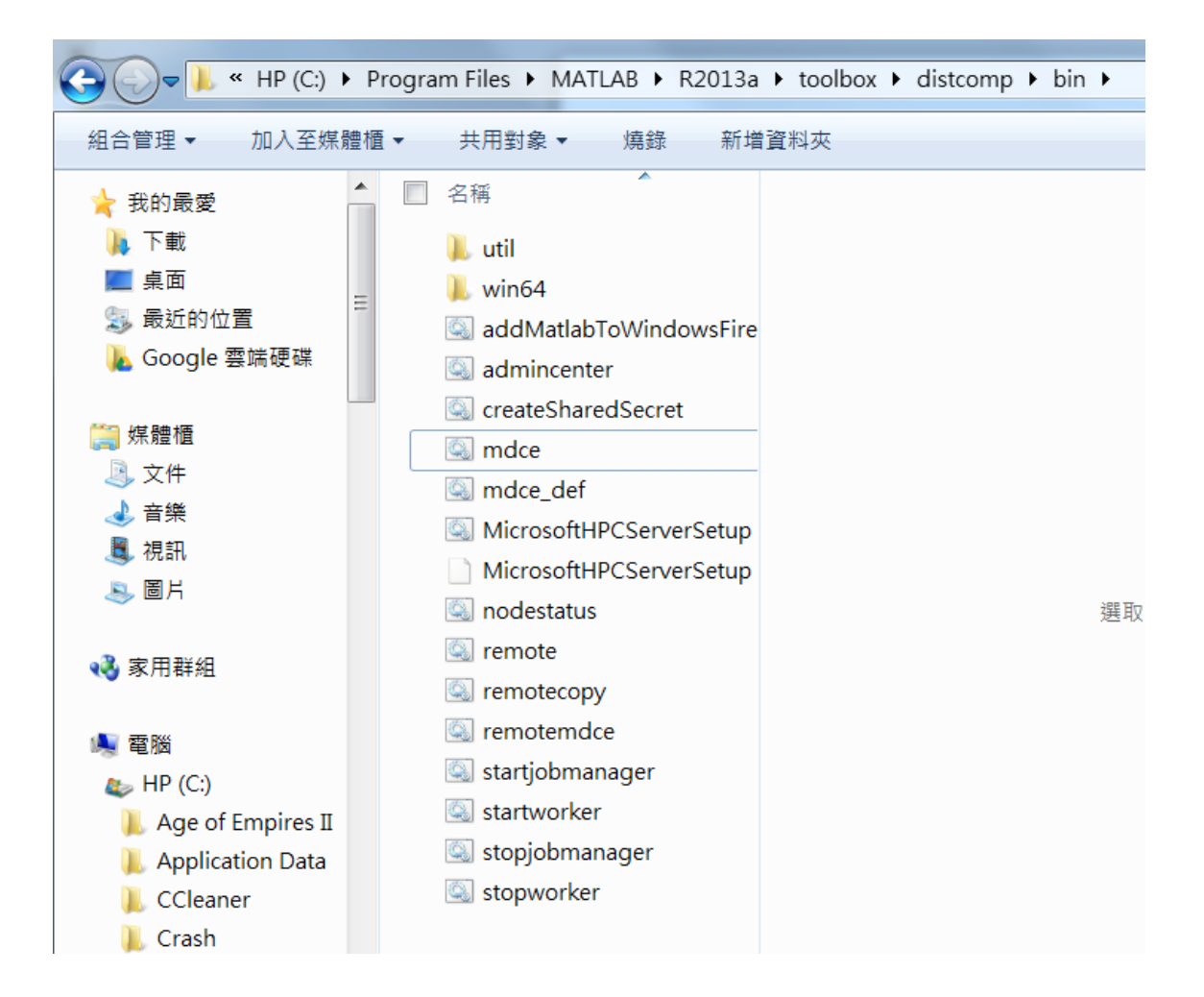

## 開啟matlab,更改mdce的路徑。

| MATLAB R201            | L3a          | -                      | -              |                      | T                | -                   | -       | 0.4                                               |
|------------------------|--------------|------------------------|----------------|----------------------|------------------|---------------------|---------|---------------------------------------------------|
| HOME                   | PLOTS        | APPS                   | SHORTCUTS      |                      |                  |                     |         |                                                   |
| New New Open<br>Script | G Find Files | Import Sa<br>Data Work | kspace         | e<br>ole 👻<br>pace 👻 | Analyze Code     | Simulink<br>Library | Layout  | (④) Preferences<br>🚰 Set Path<br>जिल्ल Parallel ◄ |
| FILE                   |              |                        | VARIABLE       |                      | CODE             | SIMULINK            | E       | NVIRONMENT                                        |
| 🗢 🔶 🗟 🖉 🔰              | C: Prog      | ram Files 🔸            | MATLAB • R2013 | a 🕨 bir              | $\mathbf{\cdot}$ |                     |         |                                                   |
| Current Folder         | •            | Command W              | Vindow         |                      |                  |                     | $\odot$ | Workspace                                         |
| □ Name<br>■ ■ m3iregis | stry         | fx;>>                  |                |                      |                  |                     |         | Name 🔺                                            |

### 根據上頁找到的mdce路徑,複製貼上到圓圈處後按下ENTER更改路徑完成。

| 📣 MA          | ATLAE | 3 R201 | .3a          | 100                    |               | -                           |                       | T                  | -                   | 0      |
|---------------|-------|--------|--------------|------------------------|---------------|-----------------------------|-----------------------|--------------------|---------------------|--------|
| но            | DME   |        | PLOTS        | APPS                   | s             | HORTCUTS                    |                       |                    |                     |        |
| New<br>Script | New   | Open   | G Find Files | Import Sa<br>Data Work | ave<br>kspace | 🖶 New Variabl 🖶 Open Variab | le<br>ble ▼<br>pace ▼ | Analyze Code       | Simulink<br>Library | Layout |
|               |       | FILE   |              |                        | V/            | ARIABLE                     |                       | CODE               | SIMULINK            | ENVIR  |
| -             | 1     | 3      | C: Prog      | jram Files 🕨           | MATI          | .AB 🕨 R2013                 | a + too               | olbox 🕨 distcomp 🕨 | bin 🕨               |        |
| Curre         | nt Fo | lder   | 0            | Command V              | vindo         | w                           | _                     |                    |                     | ☑ W    |
|               | Nam   | е      |              | $fx \gg$               |               |                             |                       |                    |                     | N      |
| 🕀 📜 (         | util  |        | •            |                        |               |                             |                       |                    |                     |        |

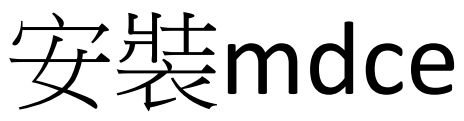

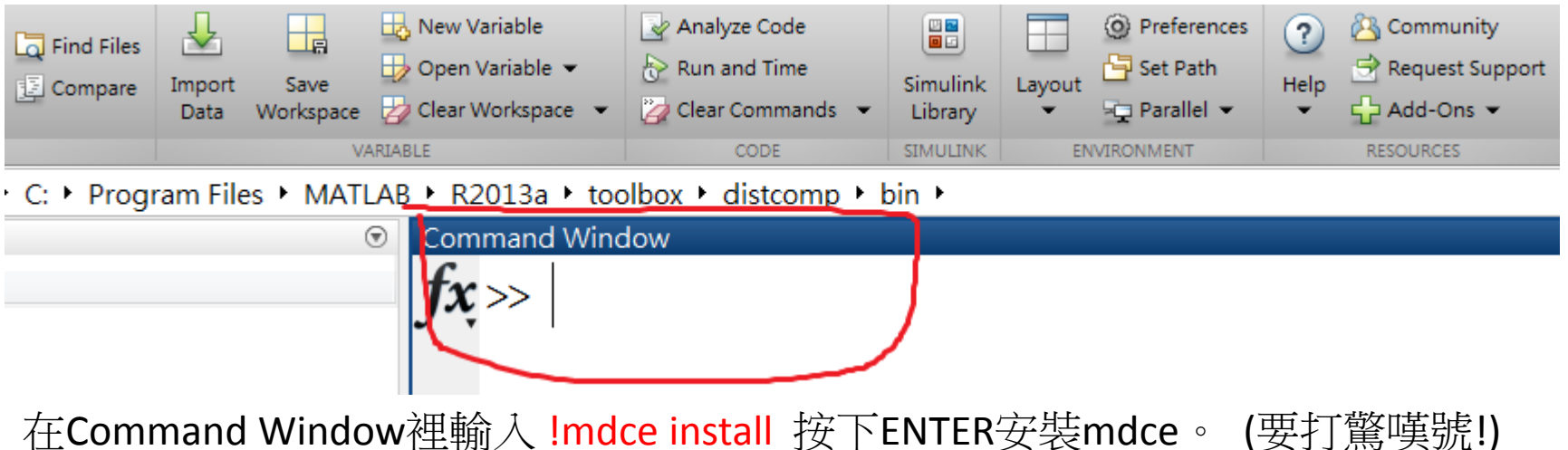

如果已安裝過可先輸入 !mdce uninstall 解除安裝,再重新安裝一次。

|   | Comma    | and Window                                                                  | $\odot$ |
|---|----------|-----------------------------------------------------------------------------|---------|
|   | >>       | > !mdce install                                                             |         |
|   | Se       | etting permissions on LOGBASE C:\Windows\TEMP\MDCE\Log                      |         |
|   | Se       | etting permissions on CHECKPOINTBASE C:\Windows\TEMP\MDCE\Checkpoint        |         |
|   | Se       | etting permissions on SECURITY_DIR C:\Windows\TEMP\MDCE\Checkpoint\security |         |
|   | wr       | rapper   MATLAB Distributed Computing Server installed.                     |         |
|   | $fx \gg$ | >                                                                           |         |
| • | •        |                                                                             |         |

安裝成功後的樣子。

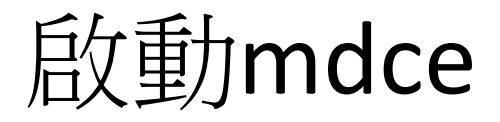

在Command Window 輸入 Imdce start 啟動mdce。

```
Command Window
>> !mdce install
Setting permissions on LOGBASE C:\Windows\TEMP\MDCE\Log
Setting permissions on CHECKPOINTBASE C:\Windows\TEMP\MDCE\Checkpoint
Setting permissions on SECURITY_DIR C:\Windows\TEMP\MDCE\Checkpoint\security
wrapper | MATLAB Distributed Computing Server installed.
fx >> !mdce start
```

#### 按下Enter成功啟動後,如下圖。

| Con | nmand Window                                                                 | $\odot$ |
|-----|------------------------------------------------------------------------------|---------|
|     | >> !mdce install                                                             |         |
|     | Setting permissions on LOGBASE C:\Windows\TEMP\MDCE\Log                      |         |
|     | Setting permissions on CHECKPOINTBASE C:\Windows\TEMP\MDCE\Checkpoint        |         |
|     | Setting permissions on SECURITY_DIR C:\Windows\TEMP\MDCE\Checkpoint\security |         |
|     | wrapper   MATLAB Distributed Computing Server installed.                     |         |
|     | >> !mdce start                                                               |         |
|     | Setting permissions on LOGBASE C:\Windows\TEMP\MDCE\Log                      |         |
|     | Setting permissions on CHECKPOINTBASE C:\Windows\TEMP\MDCE\Checkpoint        |         |
|     | Setting permissions on SECURITY_DIR C:\Windows\TEMP\MDCE\Checkpoint\security |         |
|     | wrapper   Starting the MATLAB Distributed Computing Server service           |         |
|     | wrapper   MATLAB Distributed Computing Server started.                       |         |
| fr  |                                                                              |         |

## 機群的配置

進行機群的配置需先<mark>關閉防火牆</mark>,接著到mdce路徑裡,找到admincenter檔案。 點滑鼠右鍵,選擇[以系統管理員身分執行]。之後會出現右圖的視窗。

|   | ← ← ← ← ← ← ← ← ← ← ← ← ← ← ← ← ← ← ← | gram Files ▶ MATLAB ▶ R2013a   |                    |              |                    |                    |               |         |
|---|---------------------------------------|--------------------------------|--------------------|--------------|--------------------|--------------------|---------------|---------|
|   | 組合管理 ▼ ■ 開啟 列                         | 印 燒錄 新増資料夾                     | Admin Center       |              |                    |                    |               |         |
|   | 🔒 🚖 我的最愛                              | 名稱                             | File Hosts MIS     | Workers Help |                    |                    |               |         |
|   | 📗 下載                                  | 👢 util                         |                    |              |                    |                    |               |         |
|   | 📕 桌面                                  | win64                          | Hosts              |              |                    | 1                  |               | •       |
|   | 🔹 💱 最近的位置                             | addMatlabToWindowsFire         | Add or Find        |              | Host               | MDCE Service       | MJS           | Wor     |
|   | 👠 Google 雲端硬碟                         |                                | Start mdce Service | Hostname     | Reachable Cores    | Status Up Since    | Name          | Count   |
|   | 開啟(O)                                 | createSharedSecret             | Stop mdce Service  |              |                    |                    |               |         |
|   | 編輯(E)                                 | mdea                           | Test Connectivity  |              |                    |                    |               |         |
|   | 列印(P)                                 | madea def                      |                    |              |                    |                    |               |         |
| 9 | <u>以系統管理員身分執行(A)</u>                  |                                |                    |              |                    |                    |               |         |
|   | 使用 PDFCreator 建立 PDF 與 BMP 檔案         | MicrosoftHPCServerSetup        | MATLAB Job Sched   | uler (MJS)   |                    |                    |               | •       |
|   | 疑難排解相容性(Y)                            | MicrosoftHPCServerSetup        | Start              | Name         | Hostname           | Status Up Since    | Wor           | kers    |
| O | Norton Internet Security              | <ul> <li>nodestatus</li> </ul> | Stop               |              |                    |                    |               |         |
|   | 加到壓縮檔(A)                              | remote                         | Resume             |              |                    |                    |               |         |
|   | 加到 "admincenter.rar"(1)<br>原编並發報件     | remotecopy                     |                    |              |                    |                    |               |         |
|   | 摩縮成 "admincenter.rar" 並發郵件            | remotemdce                     | Morlean            | ·            | 101101             |                    |               | 0       |
|   | 還原舊版(∨)                               | startjobmanager                | Stort              |              | Worker             |                    | MIS           |         |
|   | 傳送到(N)                                | startworker                    | Start              | Name         | Hostname Status Up | Since Connection   | Name Ho       | ostname |
|   |                                       | stopjobmanager                 | Resume             |              |                    |                    |               |         |
|   | 97下(1)<br>複製(C)                       | stopworker                     |                    |              |                    |                    |               |         |
|   | 建立捷徑(S)                               |                                |                    |              |                    |                    |               |         |
|   | 刪除(D)<br>重新命名(M)                      |                                |                    |              |                    | Update every 30 se | conds 🔻 Updat | te Now  |
|   | 內容(R)                                 | 月: 2013/1/11 下午 08:35          |                    |              |                    |                    |               |         |
|   |                                       |                                |                    |              |                    |                    |               |         |

#### 點選Hosts下方Add or Find...。會出現右圖的視窗, 之後在紅色圈圈處輸入自己[電腦的名稱 or IP],,按下 ok。

| A Admin Conton     |              |          |            |          |              |              |            | Admin        | nin Center                                                                                                    | X    |
|--------------------|--------------|----------|------------|----------|--------------|--------------|------------|--------------|----------------------------------------------------------------------------------------------------|------|
| Admin Center       |              |          |            |          |              | l            |            | File Hos     | Hosts MJS Workers Help                                                                                                    |      |
| File Hosts MJS     | Workers Help |          |            |          |              |              |            | 11-sts       |                                                                                                    | 0    |
| Hosts              |              |          |            |          |              |              | <b>(</b>   | HOSTS        | Add or Find Hosts                                                                                                    |      |
| Add or Find        |              | Host     |            |          | MDCE Service | M            | JS Wor     | Add or Find  |                                                                                                    | /or  |
| Start mdce Service | Hostname     | Read     | hable Core | s Status | Up Since     | Name         | Count      | Start mdce S | O Enter Hostnames or IP Addresses:                                                                                                    | June |
| Stop mdce Service  |              |          |            |          |              |              |            | Stop mdce S  | Ice Seri                                                                                                    |      |
| Test Connectivity  |              |          |            |          |              |              |            | Test Connec  | nnectry                                                                                                    |      |
|                    |              |          |            |          |              |              |            |              |                                                                                                    |      |
|                    |              |          |            |          |              |              |            |              |                                                                                                    |      |
| MATLAB Job Schedu  | ller (MJS)   |          |            |          |              |              | 0          | MATLAB J     | AB Job                                                                                                    | 0    |
| Start              | Name         | Ho       | stname     | State    | us Up Si     | nce          | Workers    | Start        | orkers                                                                                                    |      |
| Stop               |              |          |            |          |              |              |            | Stop         |                                                                                                    |      |
| Resume             |              |          |            |          |              |              |            | Resume       |                                                                                                    |      |
|                    |              |          |            |          |              |              |            |              | © Enter IP Range:                                                                                                    |      |
|                    |              |          |            |          |              |              |            |              |                                                                                                    |      |
| Workers            |              |          |            |          |              |              | Ø          | Workers      |                                                                                                    | 0    |
| Start              |              | Worke    | r          |          |              | MJS          |            | Start        | Ip: If a MATLAB Job Scheduler (MJS) is running, you need add only the MJS host to this list.<br>Admin Center will add the hosts of all workers connected to it |      |
| Stop               | Name         | Hostname | Status U   | o Since  | Connection   | Name         | Hostname   | Stop         | Hostna                                                                                                    | me   |
| Resume             |              |          |            |          |              |              |            | Resume       | Start mdce services on hosts (All hosts must be the same platform)                                                                                             |      |
|                    |              |          |            |          |              |              |            |              | OK Cancel Help                                                                                                    |      |
|                    |              |          |            |          |              |              |            |              |                                                                                                    |      |
|                    |              |          |            |          |              |              |            |              |                                                                                                    |      |
|                    |              |          |            |          | Update every | 80 seconds ▼ | Update Now |              | Update every 30 seconds 💌 Update No                                                                                                    | w    |
|                    |              |          |            |          |              |              |            |              |                                                                                                    |      |

#### 按下ok後會跳出視窗,然後一直點選Next, 到第4步驟按Start,第5步驟跑完後按結束, 就會出現右圖。Hosts增加自己電腦完成了。

| 📣 Admin Center                                                   |                                                                                                    |                                                                                                    |                                                                                                    |          | _ 0    | X       |
|------------------------------------------------------------------|----------------------------------------------------------------------------------------------------|----------------------------------------------------------------------------------------------------|----------------------------------------------------------------------------------------------------|----------|--------|---------|
| File Hosts MJS                                                   | Workers Help                                                                                                    |                                                                                                    |                                                                                                    |          |        |         |
| Hosts                                                            |                                                                                                    |                                                                                                    |                                                                                                    |          |        | 0       |
| Add or Find                                                      | Hos                                                                                                    | st                                                                                                    | MDCE Service                                                                                                 | N        | AJS .  | Wor     |
| Start mdce Service<br>Stop mdce Service                          | A Start mdce service fo                                                                                                    | r host(s)                                                                                                    |                                                                                                    | ×        | -      | Count   |
| Test Connectivity<br>MATLAB Job Schee<br>Start<br>Stop<br>Resume | 步票<br>1. Specify remote<br>platform(s)<br>2. Specify remote<br>communication<br>3. Specify locations<br>4. Confirm before<br>starting<br>5. Summary | Specify remote platf<br>The mdce service co<br>(MJS) and workers.<br>each host in your clu<br>Starting mdce on th<br>HPTouchSmart600 | orm(s)<br>ntrols the MATLAB Job Schedule<br>'ou must start the mdce service o<br>ister<br>e following hosts: | er<br>on | Worke  | 0<br>rs |
| Workers                                                          |                                                                                                    | Platform of host(s):                                                                                                    | Windows                                                                                                    | <b>•</b> |        | 0       |
| Start<br>Stop<br>Resume                                          |                                                                                                    | Back Next                                                                                                    | Cancel Hel                                                                                                   | lp       | Host   | tname   |
| Last updated: 2015/5/21 下4                                       | <i>∓ 1:45</i>                                                                                                    |                                                                                                    | Update every 30 seco                                                                                         | onds 🔻   | Update | Now     |

| 📣 Admin Center             | -               | and the second | -      | -         | -              |           |          |          |
|----------------------------|-----------------|----------------|--------|-----------|----------------|-----------|----------|----------|
| File Hosts MJS             | Workers Help    |                |        |           |                |           |          |          |
| Hosts                      |                 |                |        |           |                |           |          | 0        |
| Add or Find                | Hos             | t              |        | N         | MDCE Service   |           | MJS      | Wor      |
| Start mdce Service         | Hostname        | Reachable      | Cores  | Status    | Up Since       | Na        | ame      | Count    |
| Stop mdce Service          | HPTouchSmart600 | ves            | 2      | 🔍 runnine | g 2015-05-     | 21 1      |          | 0        |
| Test Connectivity          |                 |                |        |           |                |           |          |          |
|                            |                 |                |        |           |                |           |          |          |
|                            |                 |                |        |           |                |           |          |          |
| MATLAB Job Schedu          | ller (MJS)      |                |        |           |                |           |          | 0        |
| Start                      | Name            | Hostnam        | е      | Status    | s Up Sin       | ce        | W        | orkers   |
| Stop                       |                 |                |        |           |                |           |          |          |
| Resume                     |                 |                |        |           |                |           |          |          |
|                            |                 |                |        |           |                |           |          |          |
|                            |                 |                |        |           |                |           |          |          |
| Workers                    |                 |                |        |           |                |           |          | 0        |
| Start                      |                 | Worker         |        |           |                | MJ        | s        |          |
| Stop                       | Name Host       | name Statu     | s Up S | Since     | Connection     | Name      |          | Hostname |
| Resume                     |                 |                |        |           |                |           |          |          |
|                            |                 |                |        |           |                |           |          |          |
|                            |                 |                |        |           |                |           |          |          |
|                            |                 |                |        |           |                |           |          |          |
| Last updated: 2015/5/21 下午 | - 1:51          |                |        |           | Update every 3 | 0 seconds | s ▼] Upo | date Now |

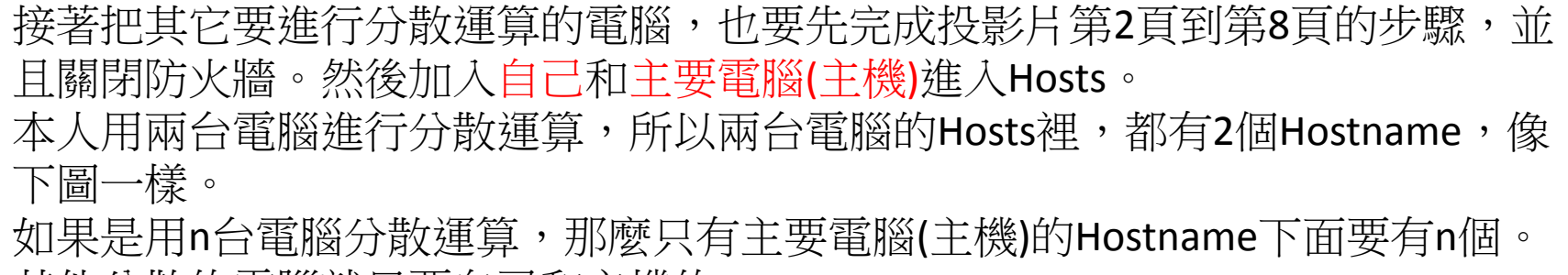

其他分散的電腦就只要自己和主機的Hostname。

| 📣 Admin Center             |                                                    | < Y 103                                      |                                                                                                    |          |          | 📣 Admin Center             |              |          |           |                                              |                    |         |            |
|----------------------------|----------------------------------------------------|----------------------------------------------|----------------------------------------------------------------------------------------------------|----------|----------|----------------------------|--------------|----------|-----------|----------------------------------------------|--------------------|---------|------------|
| File Hosts MJS             | Workers Help                                       |                                              |                                                                                                    |          |          | File Hosts MJS             | Workers Help |          |           |                                              |                    |         |            |
| Hosts                      |                                                    |                                              |                                                                                                    |          | 0        | Hosts                      |              |          |           |                                              |                    |         | 0          |
| Add or Find                | Hos                                                | st                                           | MDCE Service                                                                                                    | MJS      | Wor      | Add or Find                |              | Host     |           | M                                            | DCE Service        | MJ      | S Wor      |
| Start mdce Service         | ▲ Start mdce service fo                            | or host(s)                                   |                                                                                                    | ×        | Count    | Start mdce Service         | Hostname     | Reach    | ble Core  | s Status                                     | Up Since           | Name    | Count      |
| Stop mdce Service          |                                                    |                                              | A state of the state of the sta |          |          | Stop mdce Service          | shan-HP      | 00 ves   | 4         | <ul> <li>running</li> <li>running</li> </ul> | 2015-05-24 1       |         | 0          |
| Test Connectivity          | ─────────────────────────────────────              | Specify remote platfo                        | orm(s)                                                                                                    | _        |          | Test Connectivity          |              |          |           |                                              |                    |         |            |
|                            | <ol> <li>Specify remote<br/>platform(s)</li> </ol> | The mdce service co                          | ntrols the MATLAB Job Scheduler                                                                                                    |          |          |                            |              |          |           |                                              |                    |         |            |
| MATLAB Job Schee           | 2. Specify remote                                  | (MJS) and workers.Y<br>each host in your clu | ou must start the mdce service on<br>Ister                                                                                                    |          | 0        | MATLAB Job Schedu          | ıler (MJS)   |          |           |                                              |                    |         | 0          |
| Start                      | communication                                      | í.                                           |                                                                                                    | W        | orkers   | Start                      | Name         | Hos      | name      | Status                                       | Up Since           |         | Workers    |
| Stop                       | 3. Specify locations                               | Starting mdce on the                         | e following hosts:                                                                                                    |          |          | Stop                       |              |          |           |                                              |                    |         |            |
| Resume                     | 4. Confirm before<br>starting                      | shan-HP                                      |                                                                                                    |          |          | Resume                     |              |          |           |                                              |                    |         |            |
|                            | 5. Summary                                         |                                              |                                                                                                    |          |          |                            |              |          |           |                                              |                    |         |            |
| Workers                    |                                                    | Platform of host(s):                         | Windows                                                                                                    | -        | 0        | Workers                    |              |          |           |                                              |                    |         | 0          |
| Start                      |                                                    |                                              |                                                                                                    |          | Hestnama | Start                      |              | Worker   |           |                                              |                    | MJS     |            |
| Stop                       |                                                    | Back Next                                    | Cancel Help                                                                                                    |          | nostname | Stop                       | Name         | Hostname | Status Up | Since C                                      | Connection N       | lame    | Hostname   |
| Kesume                     |                                                    |                                              |                                                                                                    |          |          | Resume                     |              |          |           |                                              |                    |         |            |
|                            |                                                    |                                              |                                                                                                    | _        |          |                            |              |          |           |                                              |                    |         |            |
|                            |                                                    |                                              |                                                                                                    |          |          |                            |              |          |           |                                              |                    |         |            |
|                            |                                                    |                                              |                                                                                                    |          |          |                            |              |          |           |                                              |                    |         |            |
| Last updated: 2015/5/25 下4 | ·<br>午 12:11                                       |                                              | Update every 30 secon                                                                                                    | ds 👻 Upo | date Now |                            |              |          |           |                                              |                    | 1       |            |
|                            |                                                    |                                              |                                                                                                    | ppc      |          | Last updated: 2015/5/25 下午 | 12:16        |          |           | U                                            | pdate every 30 sec | conds 🔻 | Update Now |

主機,加入完所有電腦後, 1.點選紅色圈圈Start建立Job。 2.然後隨便寫一個Job名字,我用test。 3.然後選擇由哪台電腦當主機來發起該計算。 接著按下OK。

| dd or Find         |                 | Host     |        |         | MDO           | E Service | 1     | MJS  | Wor.   |
|--------------------|-----------------|----------|--------|---------|---------------|-----------|-------|------|--------|
| tart ashor Service | Hostname        | Reach    | able ( | Cores 1 | status        | Up Since  | Name  |      | Count  |
| too milce Service  | HPTouchSmart600 | © yes    | 2      |         | runnina       | 2015-05-  | 24 1_ |      | 0      |
| est Consectivity   | ACTIVITY OF A   |          |        |         | a na mininger | TRUE LOSS |       |      | 10     |
|                    |                 |          |        |         |               |           |       |      |        |
|                    |                 |          |        | -       |               |           |       |      |        |
| MATLAB Job Scher   | duler (MJS)     |          |        |         |               | 1         |       |      |        |
| tart               | Name            | Ho       | stname |         | Status        | Up Sin    | ce    | Work | ers    |
| 100                |                 |          |        |         |               |           |       |      |        |
| are ma             |                 |          |        |         |               |           |       |      |        |
| and a second       |                 |          |        |         |               |           |       |      |        |
|                    |                 |          |        | -       |               |           |       |      |        |
| Norkers            |                 |          |        |         |               |           |       |      | - 60   |
| bert               |                 | Worker   | t      |         |               |           | MJS   |      |        |
| hop                | Name H          | lostname | Status | Up Si   | nce Co        | nnection  | Name  | Ho   | stname |
| mane               |                 |          |        |         |               |           |       |      |        |
|                    |                 |          |        |         |               |           |       |      |        |
|                    |                 |          |        |         |               |           |       |      |        |
|                    |                 |          |        |         |               |           |       |      |        |

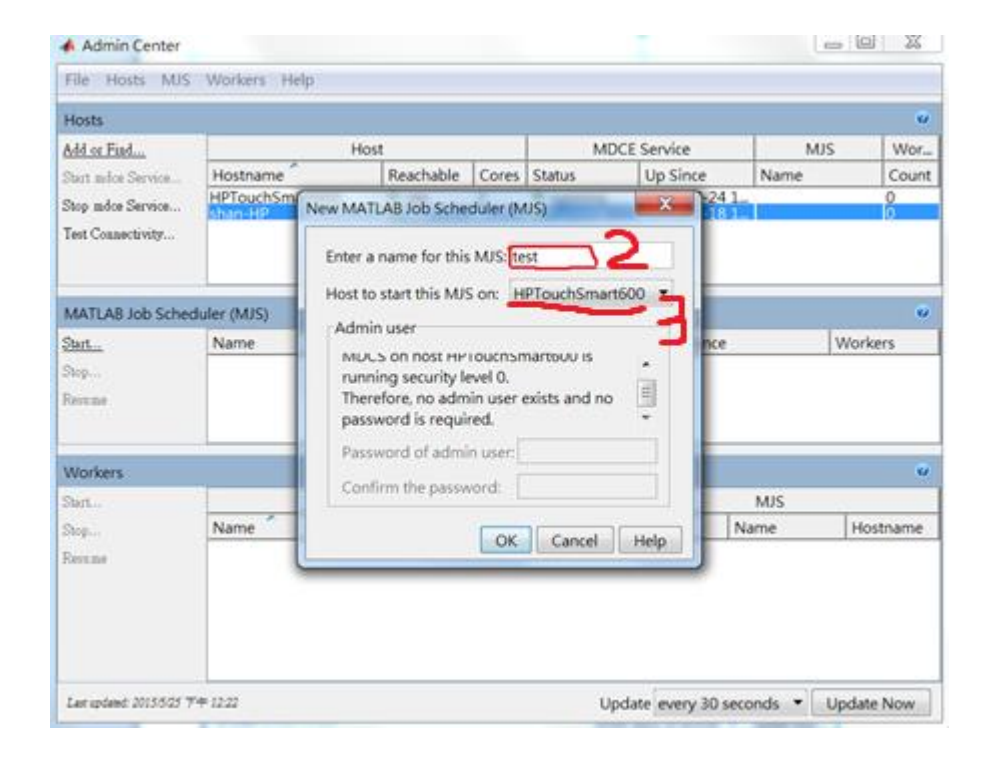

然後設置要開啟的總線程(workers),點紅圈處Start,跳出視窗。 服務器集群中的worker必須要統一,即大家都必須使用同等數量的worker 來協同工作,不能一台性能強就開啟四核,另一台弱點開啟兩核。 以右圖為例,我勾選了全部兩台主機作為計算集群,然後每台開啟二個 核,即二個worker,然後總共有4個worker為我同時進行計算。 到這裡就設置完成了。

| 📣 Admin Center                 |              |                            |                                              |                            |          | . 🗆 🗙        | 🔺 Admin Center                 |                                                                                                    | a X     |
|--------------------------------|--------------|----------------------------|----------------------------------------------|----------------------------|----------|--------------|--------------------------------|----------------------------------------------------------------------------------------------------|---------|
| File Hosts MJS                 | Workers Help |                            |                                              |                            |          |              | File Hosts MJ                  | S Workers Help                                                                                                    |         |
| Hosts                          |              |                            |                                              |                            |          | 0            | Hosts                          |                                                                                                    | 0       |
| Add or Find                    | Н            | ost                        | M                                            | DCE Service                | MJS      | Wor          | Add or Find                    | Start Workers                                                                                                    | Wor     |
| Start mdce Service             | Hostname     | Reachable Core             | s Status                                     | Up Since                   | Name     | Count        | Start mdce Service             |                                                                                                    | Count   |
| Stop mdce Service              | shan-HP      | ves 2                      | <ul> <li>running</li> <li>running</li> </ul> | 2015-05-24 1               | . test   | 0            | Stop mdce Service              | Hosts                                                                                                    | 0       |
| Test Connectivity              |              | unu                        |                                              |                            |          |              | Test Connectivity              | Select hosts for new workers.     Hoetname ▲     Cores     Existing W       Select All     ♥ HP FouchSmart600     2     0       ♥ spin-HP     4     0 |         |
| MATLAB Job Schedu              | iler (MJS)   |                            |                                              |                            |          | 0            | MATLAB Job Sch                 | Clear All                                                                                                    | 0       |
| <u>Start</u><br>Stop<br>Resume | Name fest    | Hostname<br>HPTouchSmart6  | Status<br>00 © runr                          | Up Since<br>ing 2015-05-25 | 12:36 0  | Workers<br>) | <u>Start</u><br>Stop<br>Resume | MATLAB Job Scheduler (MJS) Select the MJS for the new workers. test@HPTouchSmart600                                                                   | kers    |
|                                |              |                            |                                              |                            |          |              |                                | Workers                                                                                                    |         |
| Workers                        |              |                            | (                                            |                            |          | <b>()</b>    | Workers                        | Specify how many workers to start.                                                                                                    | 0       |
| Start<br>Stop<br>Resume        | Name Ho      | worker<br>stname Status Up | Since                                        | Connection N               | ame      | Hostname     | <u>Start</u><br>Stop<br>Resume | You have requested to start 4 new workers running under this MJS.<br>The total number of workers monitored by this Admin Center session will be 4.    | ostname |
|                                |              |                            |                                              |                            |          |              |                                | OK Cancel Help                                                                                                    |         |
| Last updated: 2015/5/25 下午     | = 12:36      |                            | ι                                            | Jpdate every 30 sec        | onds ▼ U | pdate Now    | Last updated: 2015/5/25        | TF 12:49 Update every 30 seconds ▼ Updat                                                                                                    | te Now  |

#### 配置完成後,回到Matlab。

#### 接下來要在Matlab上調用以上配置。Matlab稱之為Cluster Profile。

1.點選Parallel後出現選擇。
 2.選擇Manage Cluster Profiles。

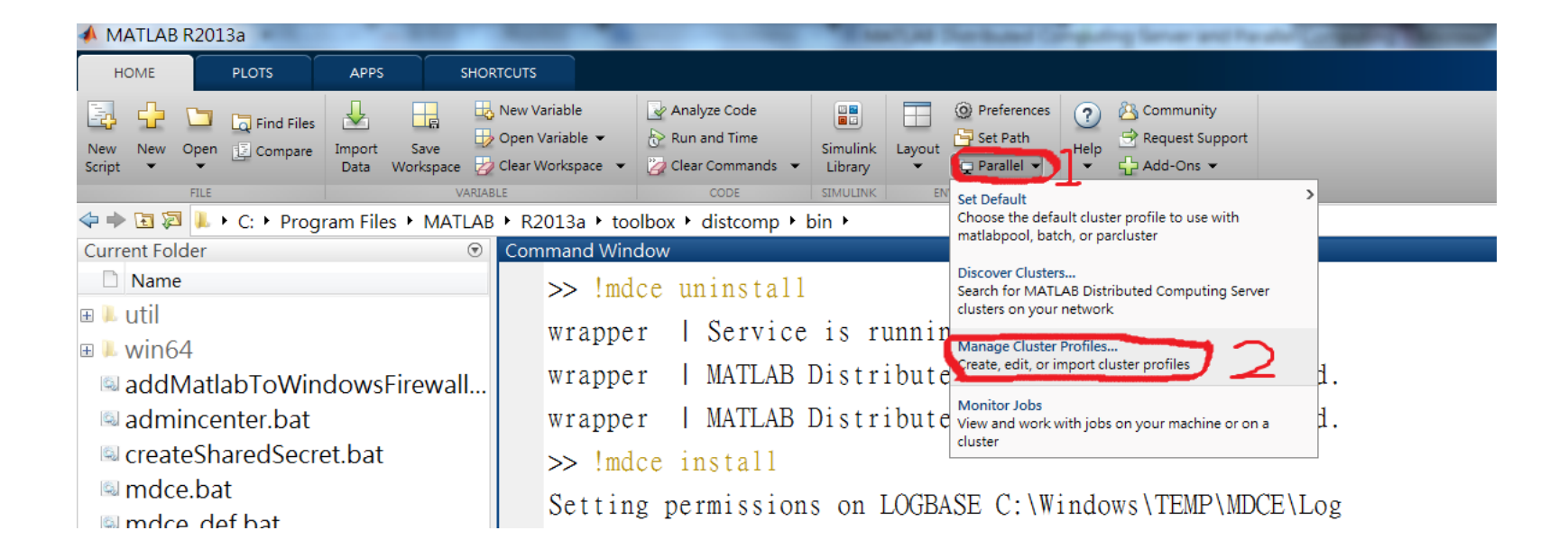

打開管理器後,默認情況下只有一個local檔案(這是给Matlab開啟本機 多核計算的檔案,不要刪除了)。我們直接點擊那個Discover Clusters就 可以了,不需要手動配置,選擇On your network(本地局域網內),按 下Next。

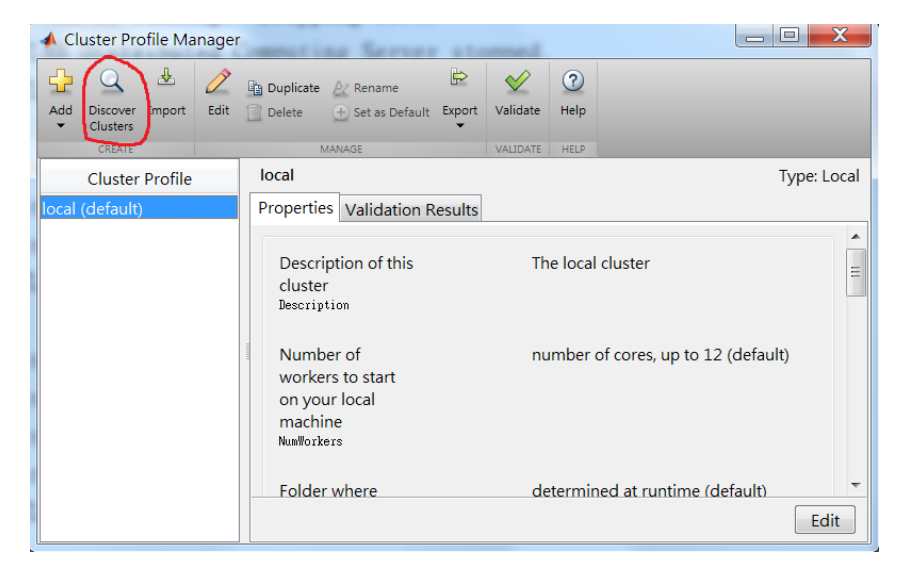

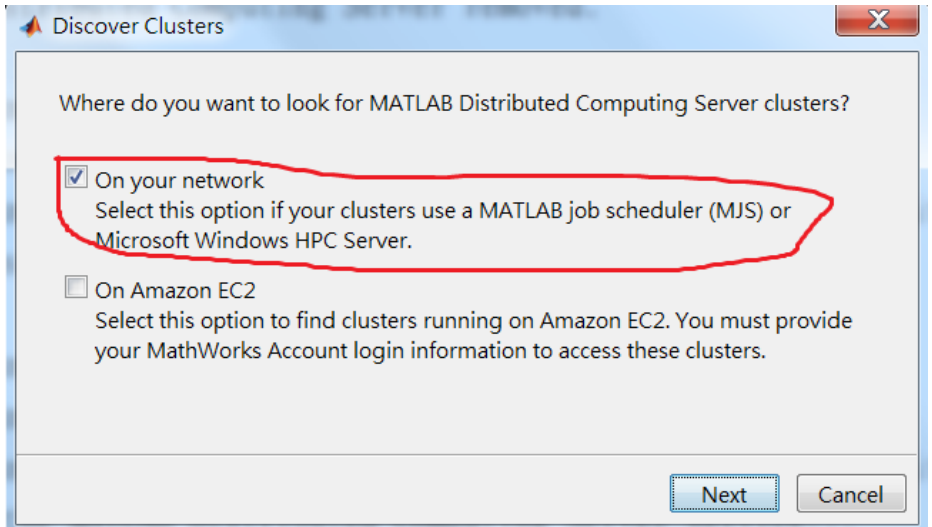

## 選擇設置的Job後,按下Next。

| Oiscover Clusters The following Select a cluster to | clusters were fo<br>o use: | und.    |       |              |
|-----------------------------------------------------|----------------------------|---------|-------|--------------|
| Cluster Name                                        | Host                       | Workers | Туре  | Profile Name |
| test                                                | HPTouchSmar                | 4       | MJS   |              |
| test                                                | HPTouchSmar                | 4       | STW 5 |              |
|                                                     |                            |         |       |              |
|                                                     |                            |         |       |              |
|                                                     |                            |         |       |              |
|                                                     |                            |         |       | Next Cance   |

#### 完成後出現MJSProfile1。

| 📣 Cluster Profile Manage | formation Germen at                                                                                  |                                   |           |  |
|--------------------------|----------------------------------------------------------------------------------------------------|-----------------------------------|-----------|--|
| Add Discover Import Edit | Duplicate & Rename                                                                                   | Validate (?)                      |           |  |
| CREATE                   | MANAGE                                                                                               | VALIDATE HELP                     |           |  |
| Cluster Profile          | MJSProfile1                                                                                          |                                   | Type: MJS |  |
| local                    | Properties Validation Results                                                                        |                                   |           |  |
| MJSProfile1 (default)    | Description of this<br>cluster<br>Description<br>Hostname of the<br>machine where<br>MJS is running. | Auto-generated by the discover cl |           |  |
|                          | (Required)<br>Host<br>The name of the                                                                | test                              | Edit      |  |

| 點右鍵,按Rename可更改名稱。                       |                                                                                          |               |                                                      |      |         |              |
|-----------------------------------------|------------------------------------------------------------------------------------------|---------------|------------------------------------------------------|------|---------|--------------|
| 🔺 Cluster Profile I                     | Manager                                                                                  | ted Computing | Ser                                                  |      | topped. | _ <b>D</b> X |
| Add Discover Impo<br>Clusters<br>CREATE | t Edit Duplicate                                                                         | Rename        | Validate                                             | Help |         |              |
| Cluster Prof                            | ile MJSProfi                                                                             | le1           | <u>*</u>                                             |      |         | Type: MJS    |
| MJSProfile1 (defau                      | Set as Default<br>Validate<br>Edit<br>Duplicate<br>Rename<br>Export<br>Unning.<br>Export |               | Auto-generated by the discover cl<br>HPTouchSmart600 |      |         | ver cl       |
|                                         | The na                                                                                   | ame of the    | tes                                                  | st   |         | Edit         |

我更改名稱為test01。之後點1.Validation Results,按下2.Validate。檢測 一下是否一切正常。如果有測試未通過,可以點驚嘆號看原因,很多 時候是防火牆未關造成的。

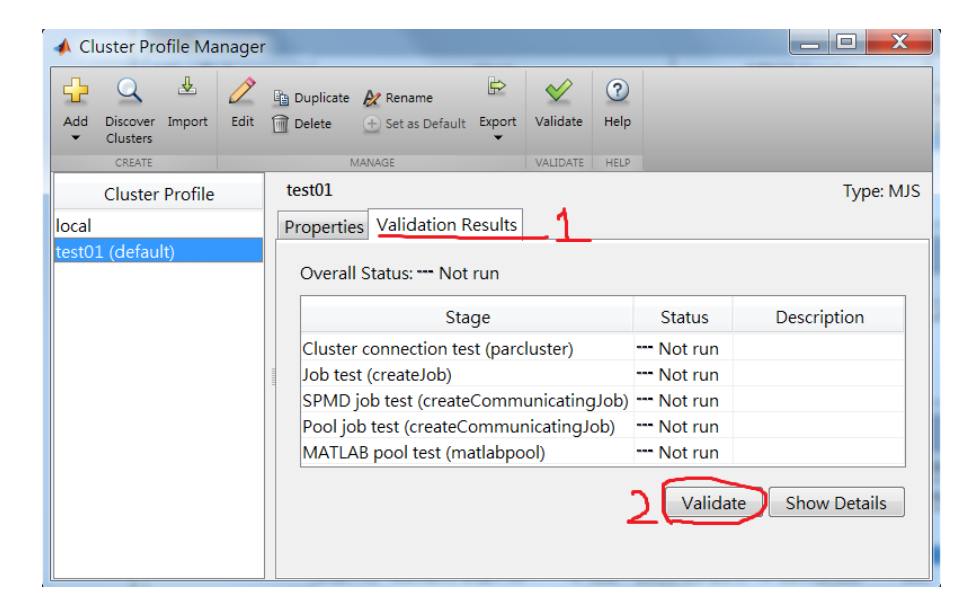

回到Matlab的Command Window後,test01是Cluster Profile更改的名稱。輸入 matlabpool open test01;是調用cluster配置文件,開啟多個worker的指令,右下角 顯示的是成功開啟的worker數量。

matlabpool close; 是關閉分布式計算/並行計算的指令,建議每次用完都執行一次。 2017命令碼更改: matlabpool open test01 → parpool 用來查看使用幾個Worker

| HOME PLOTS APPS PHO<br>CONTROL PLOTS APPS PHOTOS<br>APPS APPS APPS APPS APPS APPS APPS APPS                                                                                                    | Childense<br>20 New Variable @ Analyze Code @ Preferences @ @ Community<br>20 Open Variable • @ Run and Time Simuline Layout @ Set Path<br>20 Char Workspace • @ Char Commands • Lobary • ☆ Pasifiel • • ☆ Add-Ons •<br>Hell 0000 Minute Minute |                                                                 |                                            | Search Documentation P |
|----------------------------------------------------------------------------------------------------|----------------------------------------------------------------------------------------------------|-----------------------------------------------------------------|--------------------------------------------|------------------------|
|                                                                                                    | 8 · R2013a · toolbox · distomp · bin ·                                                                                                    | Workspace                                                       |                                            |                        |
| <ul> <li>Name</li> <li>util</li> <li>win64</li> <li>addMatlabToWindowsFirewall</li> <li>admincenter.bat</li> <li>createSharedSecret.bat</li> <li>mdce.bat</li> <li>mdce_def.bat</li> <li>MicrosoftHPCServerSetup.bat</li> <li>nodestatus.bat</li> <li>remote.bat</li> <li>remotec.bat</li> <li>remotec.bat</li> <li>startjobmanager.bat</li> <li>stopiobmanager.bat</li> <li>stopiobmanager.bat</li> <li>MicrosoftHPCServerSetup.xml</li> </ul> | >> matlabpool open test0l ;<br>Starting matlabpool using the 'test01' profile connected to 4 workers.<br>fx >>                                                                                                    | Name -<br>Name -<br>Command History<br>Timber ins<br>-Indee ins | Min<br>III<br>III<br>III<br>Stall<br>Stall | Value                  |
| inais A                                                                                                    |                                                                                                    | matlabpoo                                                       | ol open test01;                            |                        |

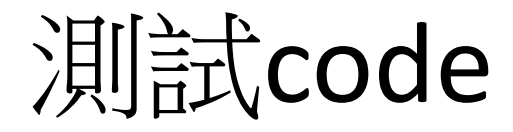

- <u>ex\_serial</u>
- <u>ex\_parallel</u>
- demo\_parfor\_eia

# WIN7關防火牆

- - X

Q

▼ 4 援尋控制台

檢視方式: 大圖示▼

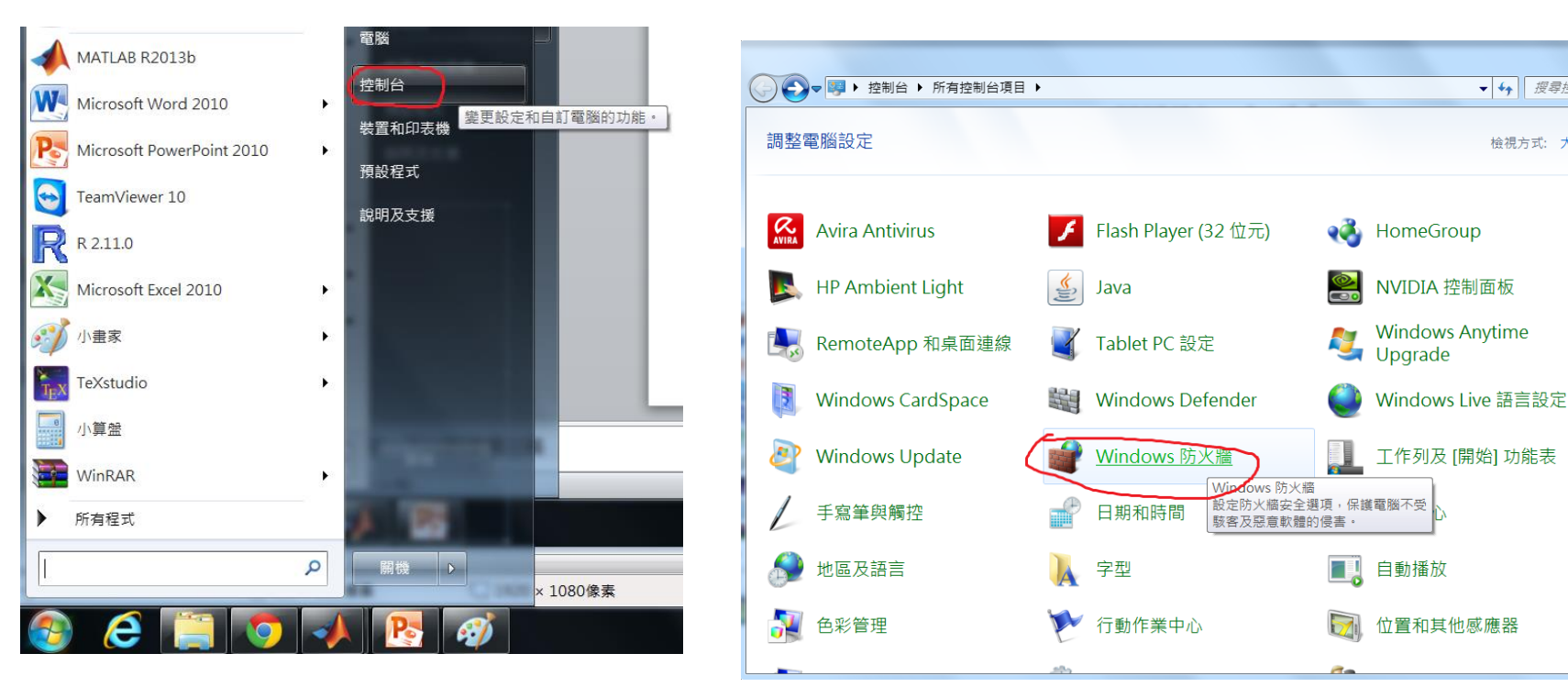

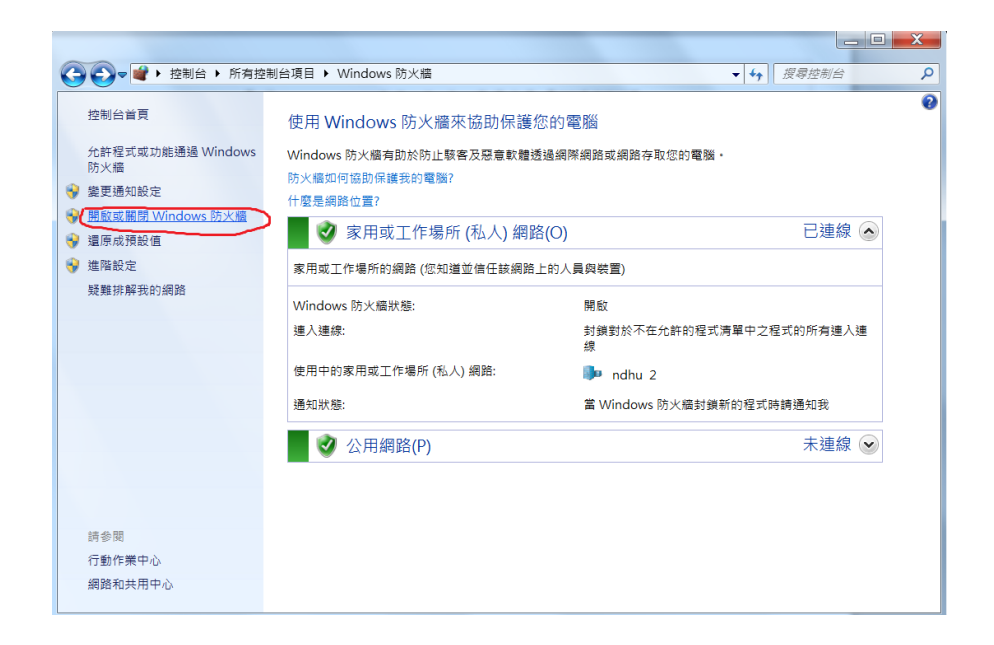

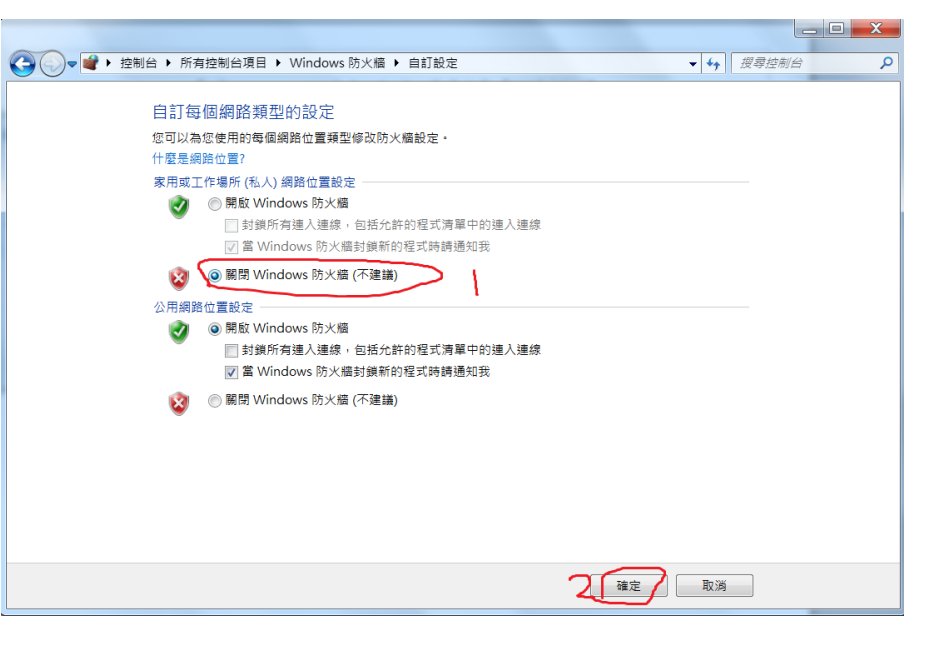